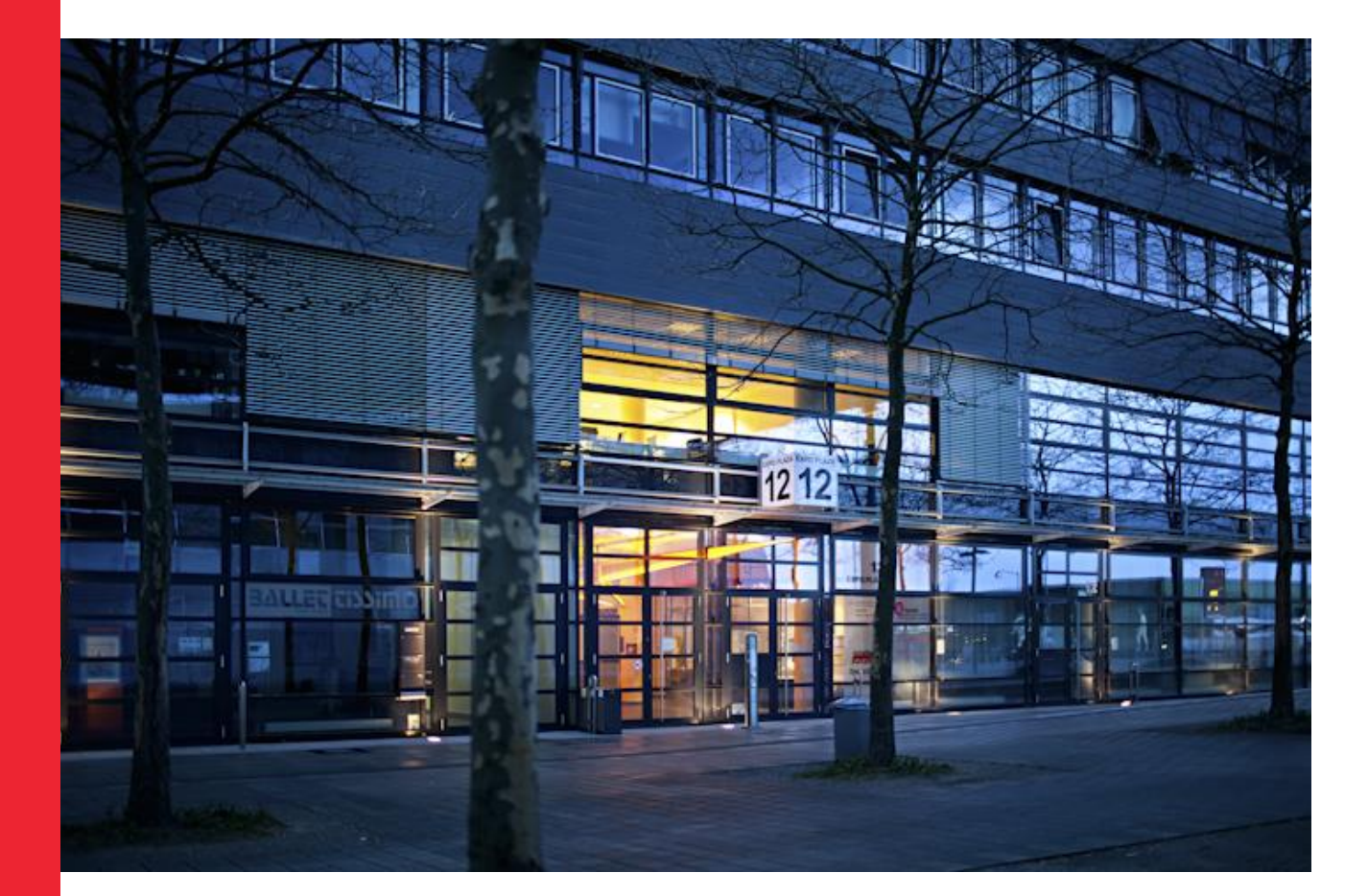

# Recherche Leitfaden IJK

kurtschwitters

#### Inhalt

| Katalogrecherche KSF                                              |
|-------------------------------------------------------------------|
| Recherche im Katalog KSF                                          |
| Meta-Suche in Datenbanken                                         |
| KSF OPAC                                                          |
| Stichwortsuche                                                    |
| Suchergebnisse                                                    |
| Systematik                                                        |
| Medien Vormerken                                                  |
| Zugangsdaten Bibliothek                                           |
| Katalogrecherche im GVK –                                         |
| Gemeinsamer Verbundkatalog                                        |
| Auswertige Leihverkehr (auch Fernleihe)                           |
| Einmalige Bestellung                                              |
| Fernleihkonto eröffnen                                            |
| Metasuche                                                         |
| Zugriff und Recherche im KSF                                      |
| KVK - Karlsruher Virtueller Katalog                               |
| adlr.link                                                         |
| Die Elektronische Zeitschriftenbibliothek EZB                     |
| Datenbanken                                                       |
| SZ LibraryNet                                                     |
| FAZ BiblioNet                                                     |
| Communication & Mass Media Complete (CMMC)12                      |
| Nomos eLibrary                                                    |
| Meta-Suche über die Datenbanken der HsH13                         |
| Wiso-net1                                                         |
| SpringerLink                                                      |
| Weitere Recherchetipps14                                          |
| Bibliothekskatalog des Hans-Bredow-Institut für Medienforschung14 |
| Leibniz-Institut für Sozialwissenschaften "Gesis"14               |
| Fachzeitschrift Media Perspektiven                                |

## Katalogrecherche KSF

## Recherche im Katalog KSF

D.h. im lokalen Gesamtbestand einer ausgewählten Bibliothek, z.B. vom KSF recherchieren und fündig werden. Ermöglicht, dass ein Buch oder Zeitschriftenaufsatz direkt einsehen und ggf. ausgeliehen werden kann.

## Meta-Suche in Datenbanken

In sogenannten Meta-Katalogen und Meta-Datenbanken sind Bestände mehrerer Bibliotheken in einer Oberfläche zusammengefasst. Diese Bündelung vereinfacht das Suchen nach sehr spezieller Literatur.

Meta-Datenbanken enthalten zudem eine Vielzahl von Online-Ressourcen als Volltext. Aufsätze und E-Books lassen sich so bequem digital abrufen.

|         | HOBSY                                       | BIBLIOTHEK                                                                       | EN KATA                                        | LOGE                                    | SERVICE                        | HILFE                                               |  |
|---------|---------------------------------------------|----------------------------------------------------------------------------------|------------------------------------------------|-----------------------------------------|--------------------------------|-----------------------------------------------------|--|
|         | Suchen im                                   | Katalog                                                                          | G                                              | esamtkatalog k                          | Hannover (GK Hann              | o\ • Suchen                                         |  |
|         | WI<br>Rest Sec. W<br>Bibliothe              | SSENSCHAFTL                                                                      | Evangelisch-Lu<br>Landeskirche Hi<br>Bibliothe | OTHEKE<br>therische<br>annovers -<br>ek | N IN HANN                      | OVER<br>nelm Leibniz<br>thek<br>shsische<br>biothek |  |
|         | Ohne Gewäl<br>Sie bitte auc<br>Sonderschlie | nr. Wegen des Coronaviru<br>h die Öffnungszeiten oder<br>#Sungen auf der Homepag | s prüfen                                       | AKTUEL                                  | LLES AUS D                     | EN                                                  |  |
| Abbildu | jeweiligen Bil<br>HEUTE<br>ng 1 HOE         | GEÖFFNET<br>BSY.de                                                               |                                                | 18.11.2020 08:5<br>WAS, WI<br>KURZ UN   | ₅<br>ENN WIR TIB<br>ND ANSCHAU | -THEMEN<br>LICH                                     |  |

## **KSF OPAC**

Nehmen wir an, Sie suchten Literatur zum Thema "Wie zitiere ich richtig?". Wie gehen Sie vor?

Ganz einfach, Sie beginnen mit Ihrer Recherche im <u>Online-Katalog</u> der Bibliothek im Kurt-Schwitters-Forum, kurz Bibliothek KSF, am Standort Expo Plaza 12!

Sie können den Katalog-KSF einfach über <u>HOBSY.de</u> (Abb. 2.) aufrufen oder über eine Suche im Web.

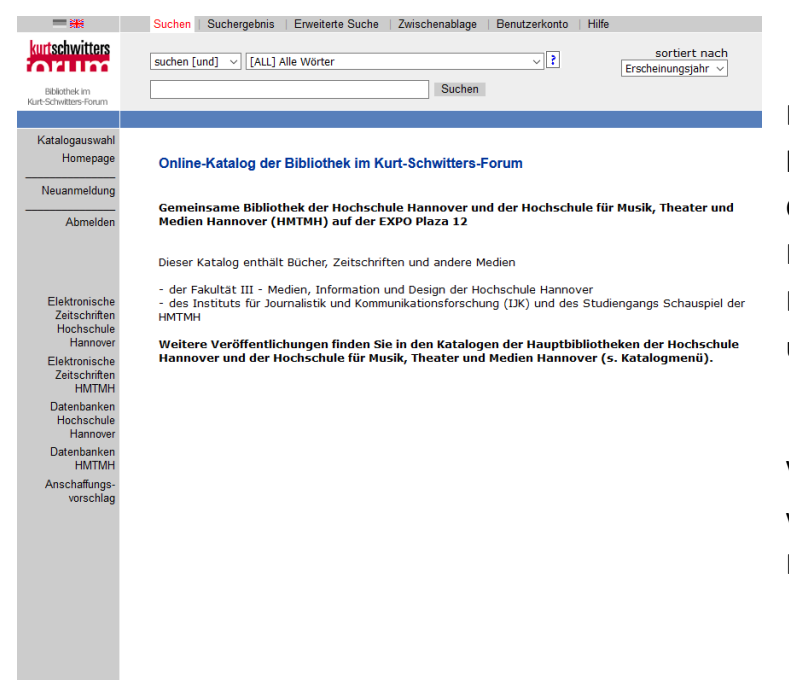

## Literatur finden

Der Online-Katalog vom KSF (Abb. 3) bietet die Möglichkeit im Gesamtbestand der Bibliothek zu Recherchieren. Sie können u.a. nach Büchern, Zeitschriften, Datenbanken und E-Books recherchieren.

Via Shibboleth können Sie zudem auch von zu Hause aus auf lizensierte Medien der HMTMH zugreifen.

Abbildung 2 Online-Katalog Bibliothek im Kurt-Schwitters-Forum

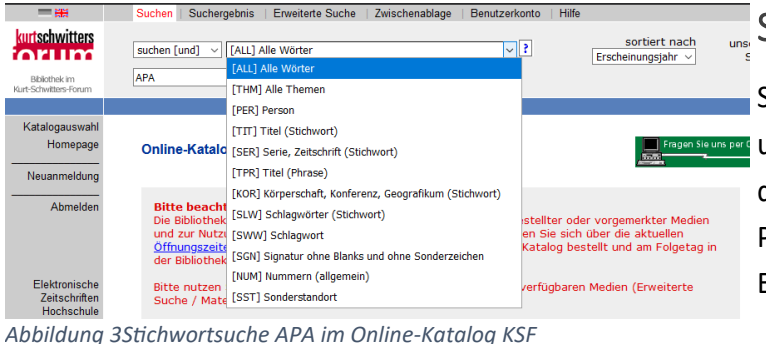

#### Stichwortsuche

Starten wir mit dem Suchbegriff "APA" seurs per um mehr zum Thema Zitationsstil und den Richtlinien der American Psychological Association zu finden! Einfach den Suchbegriff in der Suchzeile des Online-Katalogs eingeben und

suchen. Im Bereich Standort finden wir die sogenannte Signatur, welche den Standort eines Mediums innerhalb der Bibliothek angibt.

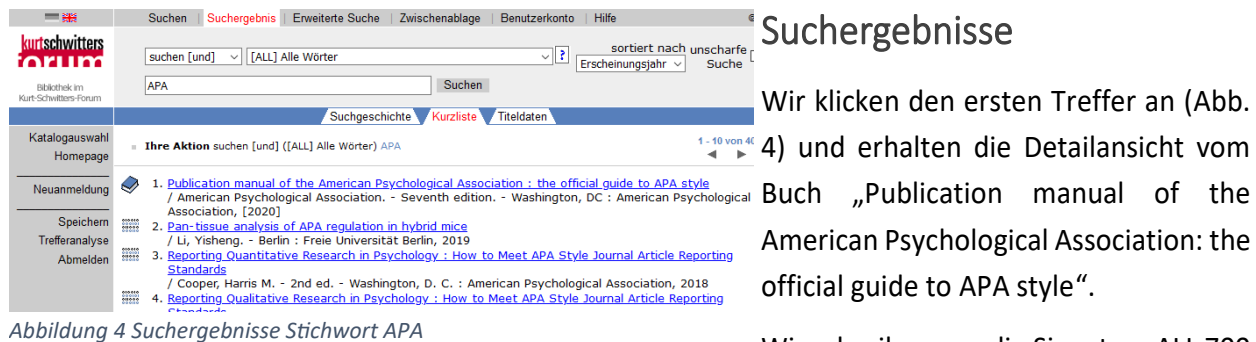

| Standort:<br>Signatur:<br>Ausleihstatus: | Bibliothek im Kurt-Schwitters-Forum, Expo Plaza 12<br>ALL 700 /1(7):1<br>Praesenzexemplar                                                       |
|------------------------------------------|----------------------------------------------------------------------------------------------------|
| Standort:<br>Signatur:<br>Ausleihstatus: | Bibliothek im Kurt-Schwitters-Forum, Expo Plaza 12<br>ALL 700 /1(7):2<br>Ausleihbestand<br>z. Zt. ausgeliehen bis 20-11-2020 ⇒ <u>Vormerken</u> |
|                                          |                                                                                                    |

Abbildung 5 Signaturabgaben zum Titel

### Suchergebnisse

Wir klicken den ersten Treffer an (Abb. 4) und erhalten die Detailansicht vom official guide to APA style".

Wir schreiben uns die Signatur "ALL 700 /1(7):1 auf (Abb. 5) und können das Buch nun im Lesesaal finden. Innerhalb der Bibliothek finden Sie zur Orientierung überall den aktuellen Lageplan und Regalbeschriftungen.

### Systematik

Wenn Sie mehr Bücher zum Fachbereich ALL 700 möchten, können Sie über die Webseite vom KSF bequem auf die <u>Systematik</u> zugreifen und mehr über Medien der Systemstelle "ALL 700 Wissenschaftliches Arbeiten, Wissenschaftspraxis" in Erfahrung bringen.

## Medien Vormerken

Bei dem Titel ALL 700/1(7):2 sehen wir, dass er aktuell entliehen ist. In diesem Fall können Sie das Buch über den Button "vormerken" reservieren (Abb. 6).

Geben Sie dafür im darauffolgendem Fenster Ihre Zugangsdaten ein (Abb. 7) die Sie mit der Anmeldung in der Bibliothek erhalten. Sie erhalten eine Nachricht per E-Mail, sobald das Buch abholbereit ist.

| Ausgelieher                                             | 1, vormerken ist moeglich.                                                                                                    |
|---------------------------------------------------------|----------------------------------------------------------------------------------------------------|
| Titel<br>Signatur<br>Standort<br>Ausleihsta<br>Vormerku | Publication manual of the American Psychological Association: th<br>KSF/HMT:ALL 700 /1(7):2<br>Abholung naechster Oeffnungstag ab 10:00<br>tus Ausgeliehen bis zum 20-11-2020<br>ngen 0 |
| Bestätigun                                              | g                                                                                                    |
| Nummer                                                  |                                                                                                    |

## Zugangsdaten Bibliothek

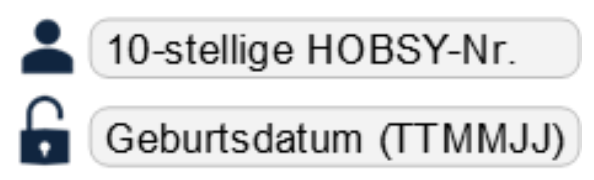

Abbildung 7 Zugangsdaten Bibliothek

Mithilfe Ihrer Zugangsdaten können Sie sich ebenfalls in Ihr Benutzerkonto einloggen und dort Ihre entliehenen Medien und Vormerkungen verwalten.

## Katalogrecherche im GVK – Gemeinsamer Verbundkatalog

Für eine größere Vielfalt Ihrer Suchergebnisse, können Sie im GVK recherchieren. Für ein Referat zum Thema "Serienrezeption" suchen Sie folgendes Buch von der Literaturliste:

Schneider, I. (1995). Serien-Welten: Strukturen US-amerikanischer Serien aus vier Jahrzehnten. Wiesbaden: Westdeutscher Verlag.

Dieses Buch können Sie nicht im Online-Katalog KSF finden. Um herauszufinden, wo es das Buch gibt und ob es ggf. in einer der anderen Bibliothek Hannovers im Bestand ist, nutzen sie den **GVK – Gemeinsamen Verbundkatalog** (Abb. 8).

| Suchen   Suchergebnis   Erweiterte Suche   Zwischenablage   M<br>Benutzereinstellungen   Fernleihkonto   Datenschutz   Impressun | Λerklisten                                               |
|----------------------------------------------------------------------------------------------------|----------------------------------------------------------|
|                                                                                                    |                                                          |
| Suchen [und] V                                                                                                    | GVK                                                      |
| [ALL] Alle Wörter ohne Volltext                                                                                                  |                                                          |
| sortiert nach Erscheinungsjahr 🗸                                                                                                 | Gemeinsamer Verbundkatalog GBV                           |
|                                                                                                    | ×                                                        |
| Suchen Unscharfe Suche                                                                                                    |                                                          |
| □Nur Ergebnisse mit Volltext                                                                                                    |                                                          |
| Weniger Suchoptionen Bibliot                                                                                                    | hek: HMTM HANNOVER   Anmelden   Abmelden   Datenbankmenü |
|                                                                                                    |                                                          |
| Über die Datenbank Willkommen                                                                                                    |                                                          |

#### **GVK - Gemeinsamer Verbundkatalog**

Der gemeinsame Verbundkatalog (GVK) ist der frei zugängliche Ausschnitt der Verbunddatenbank K10plus mit den Nachweisen der GBV-Bibliotheken und der SWB-Bibliotheken. Zusätzlich sind die Zeitschriftennachweise der subito-Lieferbibliotheken aus Deutschland und Österreich sowie der leihverkehrsrelevanten Bibliotheken aus Deutschland enthalten. Im gemeinsamen Verbundkatalog (GVK) sind über 65 Mio. Titel von Büchern, Zeitschriften, Aufsätzen, Kongressberichten, Mikroformen, elektronischen Dokumenten, Datenträgern, Musikalien, Karten etc. von über 1.000 Bibliotheken aus dem GBV und dem SWB nachgewiesen.

Titel, die ausschließlich in SWB-Bibliotheken nachgewiesen sind, sind ausgeblendet. Diese können in der Regel über die Verbundübergreifende Fernleihe bestellt werden.

Die nachgewiesenen Bestände sind weitgehend über die Online-Fernleihe oder den Dokumentlieferdienst subito bestellbar.

Abbildung 8 GVK - Gemeinsamer Verbundkatalog

Der GVK ist eine Verbunddatenbank, die alle Titel etc. enthält, die man per Fernleihe bestellen kann: über 65 Mio. Titel von Büchern, Zeitschriften, Aufsätzen, Kongressberichten, Mikroformen, elektronischen Dokumenten, Datenträgern, Musikalien, Karten etc. Zusätzlich sind die Zeitschriftennachweise aller subito-Lieferbibliotheken aus Deutschland und Österreich sowie weiterer deutscher Universitätsbibliotheken enthalten. Hier können Sie Artikel anfordern, müssen diese bezahlen. Weitere Infos zum Dokumentenlieferdienst subito finden Sie hier: https://www.gbv.de/benutzer/subito-preorder/index

Die Suche im GVK funktioniert im Prinzip genauso wie im Online-Katalog KSF. Abb. 9 zeigt die Suche nach dem o.g. Buch von Schneider. Im unteren Teil des Screens finden Sie die jeweiligen Bibliotheken, die das Buch im Bestand haben. In diesem Fall verfügt die TIB in Hannover über den Titel. Wenn Sie auf das kleine OPC-Icon klicken, werden Sie direkt zur Titelaufnahme in die TIB weitergeleitet und erhalten alle detaillierten Standortinformationen. Sie können sich mit Ihrer Bibliothekskarte bei der TIB und allen weiteren teilnehmenden Bibliotheken im HOBSY-Verbund, freischalten lassen um auch dort Medien auszuleihen.

| Suche<br>schneid<br>Nur<br>Weniger | n [und] ~ [ALL] /<br>der serien-welten<br>r Ergebnisse mit Vollte<br>Suchoptionen                                                                                                    | xlle Wörter ohne Volltext                                                                                                    | Suchen Unscharfe Suche                                                                                                    | G V K<br>Gemeinsamer Verbundkatalog GBV                                                                                                    |
|------------------------------------|----------------------------------------------------------------------------------------------------|----------------------------------------------------------------------------------------------------|----------------------------------------------------------------------------------------------------|----------------------------------------------------------------------------------------------------|
|                                    |                                                                                                    |                                                                                                    |                                                                                                    |                                                                                                    |
| Suchgesc                           | hichte Kurzliste Tite                                                                                                    | lanzeige                                                                                                    | 1                                                                                                    | Erster   Vorheriger   1   2   Gehe zu                                                                                                    |
| Ihre Aktion                        | n suchen [und] ([ALL]                                                                                                    | Alle Wörter ohne Volltext) schneider serien-w                                                                                                    | relten   2 Treffer Leihbestellung   Kopiebestellung                                                                                                    | subito-Bestellung   Speichern/Drucken   Merken                                                                                                    |
|                                    | PPN:<br>Titel:<br>Sonst. Personen:<br>Ort/Jahr:<br>Sprache/n:<br>Art des Inhalts:<br>Umfang:<br>Anmerkung:<br>ISBN:<br>Schlagwörter:<br>Klassifikation:                                                                                                    | 185741355 Etter S<br>Serien-Welten : Strukturen US-amerikanisch<br>Schneider, Irmela *1949-*<br>Opladen : Westdt. Verl., 1995<br>Deutsch<br>Aufsatzsammlung<br>239 S. : graph. Darst ; 23 cm<br>Literaturangaben<br>3-531-12703-9<br>*USA # / Fernsehserie # /<br>*Fernsehen ; Medienverhalten ; Medien ; Ges<br>Rezeptionsforschung<br>Dewey Decimal Classification: 791.457<br>Basisklassifikation: 05.36 (Fernsehen) <kor<br>RVK: AP 3620: Allgemeines / Medien- und H<br/>Aussageformen / Hör- und Fernsehepiel ; M<br/>Meinung, Mediensoziologie / Hörfunk, Ferns<br/>Kommunikationsdesign / Rundfunk (Hörfun)<br/>Indianische Welt/ Nordamerika / USA; AP 33</kor<br> | ier Serien aus vier Jahrzehnten / Irmela Schneider (Hrs<br>sellschaftsbild ; Gesellschaftstheorie ; Soziale Anpass<br>mmunikationswissenschaft> %   24.38 (Fernsehen; H-<br>Kommunikationswissenschaften, Kommunikationsde<br>S 7960: Soziologie / Spezielle Soziologien / Soziologie<br>hen und Film ; AP 33283: Allgemeines / Medien- und<br>k und Fernsehen) / Biografie, Geschichte / Rundfunkge<br>3383: Allgemeiner Länder und Kommunikationswis<br>sehen einzelner Länder und Astalten / Ausland / Am | sg.)<br>ung ; Geschlechtsrolle ; Internationaler Vergleich ;<br>örfunk) <kunst> ¾<br/>sign / Rundfunk (Hörfunk und Fernsehen) /<br/>der Massenkommunikation und öffentlichen<br/>Kommunikationswissenschaften,<br/>sechichte (Hörfunk und Fernsehen) / Amerika,<br/>senschaften, Kommunikationsdesign / Rundfunk<br/>rika, Indianische Weit / Nordamerika / USA</kunst> |
|                                    | E Links zum Titel:                                                                                                    | Inhaltsverzeichnis                                                                                                    |                                                                                                    |                                                                                                    |
|                                    |                                                                                                    | S WorldCat                                                                                                    |                                                                                                    |                                                                                                    |
| Besitze                            | nde Bibliothek(en): K                                                                                                    | icken Sie auf einen Bibliotheksnamen oder                                                                                                    | auf > Detailansicht                                                                                                    | Verfügbarkeit im Buchhandel                                                                                                    |
|                                    | Reference of the second second | r, TIB Hannover <89><br>iesen in: TIB Hannover Standort Conti-Camp<br>NE/400/4839<br>FBL<br>fkeit: bestellbar / Leihen und (Teil-)Kopie                                                                                                    | ous <89/17>                                                                                                    |                                                                                                    |

Abbildung 9 GVK Recherche schneider serien-welten

## Auswertige Leihverkehr (auch Fernleihe)

Der Auswärtige Leihverkehr ermöglicht das Ausleihen von Medien, die nicht in der eigenen Region zur Verfügung stehen oder allgemein nicht Erreichbar sind. Dafür können Sie ein Fernleihkonto in der jeweiligen Bibliothek einrichten. So können Medien, die nicht in Hannover vorhanden sind ganz einfach aus anderen Bibliotheken Deutschlands bestellt werden. Bei jeder Bestellung wird eine Gebühr in Höhe von 1,50€ erhoben. Die Bestellte Literatur wird zur ausgewählten Bibliothek geschickt und steht dort zur Abholung bereit.

### Es gibt zwei Möglichkeiten auf dem Weg zu Fernleihe:

#### **Einmalige Bestellung**

Wenn Sie einmalig ein einzelnes Buch ins KSF bestellen möchten, welches nicht in Hannover vorhanden ist, sprechen Sie das KSF Team an und füllen dort das entsprechende Bestellformular aus. Die Bibliothek teilt Ihnen dann alles wichtigen Infos mit.

#### Fernleihkonto eröffnen

Sobald Sie die Fernleihe häufiger nutzen möchten, richten Sie bitte in der Bibliothek ein Fernleihkonto ein. Das passende Formular finden Sie in der Bibliothek oder hier: <u>http://www.ijk.hmt-hannover.de/uploads/media/online\_fernleihkonto\_formular.pdf</u>

#### Wichtig!

Ein Online-Fernleihkonto kann immer nur direkt vor Ort in der Bibliothek eingerichtet werden. Zudem können Sie ein derartiges Konto nur <u>einmaliq in einer Filiale einrichten</u>, am besten also in der Bibliothek, in der Sie Ihre Medien gern abholen möchten. Für die Aufgabe einer Bestellung erhebt die Bibliothek eine Gebühr. Diese Gebühr ist eine Bearbeitungsgebühr und keine Erledigungsgebühr, d.h. sie wird auch dann fällig, wenn das gewünschte Werk nicht beschafft werden konnte.

Die bestellten Fernleihen werden dann an unsere Bibliothek geliefert und an Sie ausgeliehen. Am Ende der Leihfrist, müssen die Fernleihen wieder bei uns zurückgegeben werden, der gelbe Datenträger (Fernleihzettel) muss im Buch verbleiben. **Eine Rückgabe in anderen hannoverschen Bibliotheken ist bei Fernleihen nicht möglich!** 

Aufsätze, die per Fernleihe bestellt werden, verbleiben beim Nutzer. Ab einer bestimmten Anzahl von Kopien sind ggf. zusätzliche Kopierkosten zu zahlen. Eine entsprechende Regelung ist jedoch eher die Ausnahme und wird bei Aufgabe der Bestellung vorher entsprechend nachgefragt.

## Metasuche

Bei der Suche nach sehr spezieller Literatur kann eine Metadatenbank weiterhelfen. Hier gibt es die Möglichkeit, auch über den Gemeinsamen Verbundkatalog hinaus zu recherchieren.

## Zugriff und Recherche im KSF

Zunächst eine allgemeine Anmerkung: Eine grundsätzliche Recherche ist an allen IJK-Desktops im Lesesaal der Bibliothek KSF möglich. Bei E-Books, Zeitschriften und Datenbanken der HsH ist Download, Speichern oder Drucken der Ergebnisse an den PCs der HsH der Bibliothek möglich. Der Fernzugriff auf elektronische Angebote des IJK/HMT ist über das Authentifizierungssystem Shibboleth möglich.

Die folgenden Datenbanken sind von den Rechnern in der Bibliothek aus zugänglich. Online oder von zuhause können Sie sie nicht nutzen. In diesen Datenbanken finden Sie vielfach Zeitschriftenartikel oder Buchkapitel im Volltext, die Sie dann nur ausdrucken müssen. Einige Datenbanken umfassen wissenschaftliche Zeitschriften, andere auch populäre Titel.

## KVK- Karlsruher Virtueller Katalog

|                                          | KARLSI<br>K.                                                                                                    | RUHER VIRTUI<br>ARLSRUHE VII                                                                                                    | ELLER KATALOG<br>RTUAL CATALOG                                                                                                    | KVK        |
|------------------------------------------|----------------------------------------------------------------------------------------------------|----------------------------------------------------------------------------------------------------|----------------------------------------------------------------------------------------------------|------------|
|                                          |                                                                                                    | VÆF                                                                                                    | R. 1                                                                                                    |            |
|                                          |                                                                                                    |                                                                                                    |                                                                                                    |            |
| rlsruher Virtuel                         | ler Katalog                                                                                                    |                                                                                                    |                                                                                                    | A KVK News |
| and the second black which               | una analana kun da d Millana                                                                                                    | - Madian in Mai                                                                                                    |                                                                                                    |            |
| schine zum Nachweis                      | von menreren nundert millione                                                                                                    | in medien in Ka                                                                                                    | talogen weitweit. Mehr                                                                                                    |            |
|                                          |                                                                                                    |                                                                                                    |                                                                                                    |            |
|                                          |                                                                                                    |                                                                                                    |                                                                                                    |            |
| 1                                        |                                                                                                    |                                                                                                    |                                                                                                    |            |
|                                          |                                                                                                    | Jahr                                                                                                    |                                                                                                    |            |
|                                          |                                                                                                    | ISBN                                                                                                    |                                                                                                    |            |
|                                          |                                                                                                    |                                                                                                    |                                                                                                    |            |
|                                          |                                                                                                    | ISSN                                                                                                    |                                                                                                    |            |
|                                          |                                                                                                    | Verlag                                                                                                    |                                                                                                    |            |
| ekt im Zielkatalog anze                  | eigen                                                                                                    | 🗌 Nur dig                                                                                                    | itale Medien suchen                                                                                                    |            |
| mer in neuem Tab öffn                    | en                                                                                                    |                                                                                                    |                                                                                                    |            |
|                                          |                                                                                                    | Auswahl speid                                                                                                    | chern Kataloge 1                                                                                                    | K Text X   |
| chland<br>SBV + SWB)<br>tro<br>in<br>wer | Weltweit Waltweit Waltwaralische NB Beigischer VK Badischer NB Estnischer NB Estnischer VK Finnischer VK Finnischer VK Fanzösischen B Französischer VK Welt Britischer VK Welt Britischer VK Weltweitscher VK Utalien ED/T 16 Waltweitscher VK |                                                                                                    | U Buchhandel<br>bebooks de<br>ymazon de, Dt. Büchen<br>wmazon de, Dt. Büchen<br>wmazon de, Engl. Büch-<br>hniquariat de<br>slooklooker de<br>NV<br>VAB<br>H Digitale Medien<br>SASE<br>AART-Europe<br>Dt. Digitale Bib.<br>PG : elBooks<br>PG : elBooks<br>PG : Aufsatze | r<br>her   |
|                                          | risruher Virtuel<br>schine zum Nachweis                                                                                                    | Aristical and a second second |                                                                                                    |            |

Abbildung 10 KVK - Karlsruher Virtueller Katalog

Diese Datenbank ermöglicht die Suche nach Büchern in allen Bibliotheken und Buchhandlungen sowohl in Deutschland als auch weltweit. Man kann die gewünschten Kataloge einzeln auswählen (Abb 10).

#### Neben der Suche in

Bibliotheksbeständen (Ausnahme: Zeitschriften) ist auch eine Suche nach elektronischen Volltexten möglich. Die Ergebnisse werden nach Katalogen geordnet. Sie finden die Datenbank hier: <u>https://kvk.bibliothek.kit.edu</u>

### adlr.link

adlr.link ist der Fachinformationsdienst für die Medien-, Kommunikations- und Filmwissenschaft. Alle, die in diesen Fächern forschen, lehren oder studieren, können hier in über 1,5 Mio. Einträgen nach Büchern, Zeitschriftenartikeln, AV-Medien und Onlineressourcen recherchieren

Sie finden die Datenbank hier: https://katalog.adlr.link/

Wenn Sie sich persönlich registrieren, wählen Sie bitte als **Heimatbibliothek "Hannover, Bibliothek im Kurt-Schwitters-Forum"** aus. Die Datenbank hat somit eine direkte Verbindung zu unserem Bibliotheksbestand. Man kann sie aber sehr gut als Suchmaschine zur Metasuche nutzen. Treffer können für eine Merkliste ausgewählt, gespeichert und gemailt werden. Manche Treffer sind auch mit Abstracts unterlegt.

## adlr@link

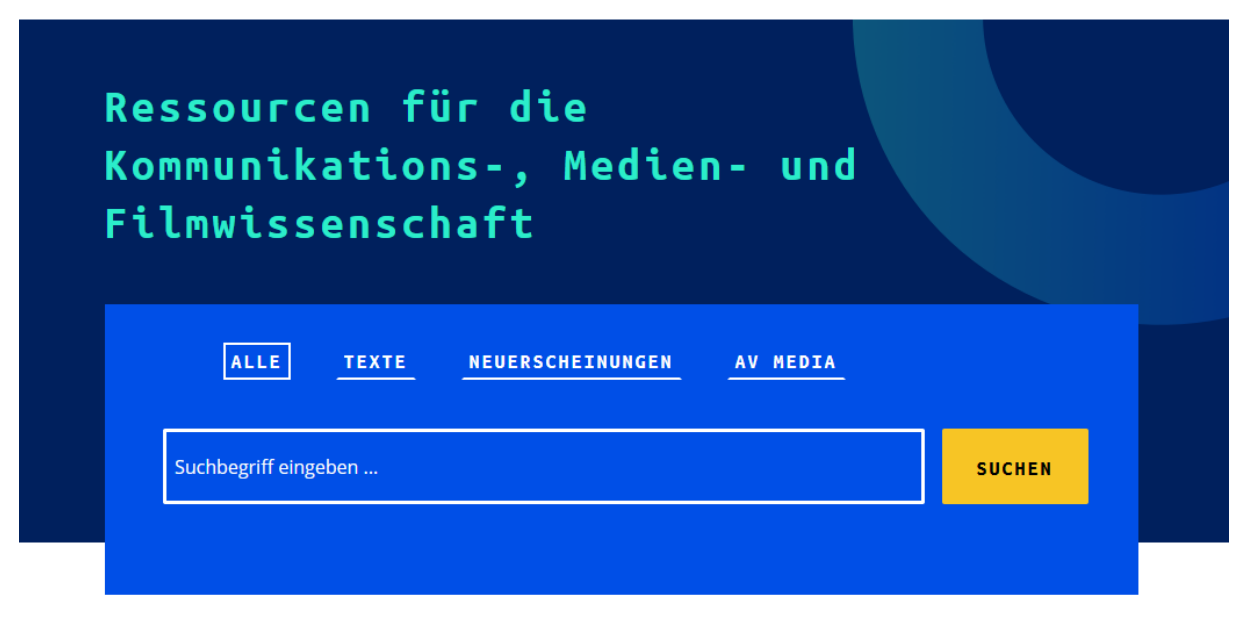

## Kostenlos registrieren

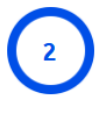

In über 1,5 Mio. Einträgen recherchieren adlr.link ist der Fachinformationsdienst für die Medien-, Kommunikations- und Filmwissenschaft. Alle, die in diesen Fächern forschen, lehren oder studieren, können hier in über 1,5 Mio. Einträgen nach Büchern, Zeitschriftenartikeln, AV-Medien und Onlineressourcen recherchieren. Unser Index besteht aus über 35 speziell auf die Fächer zugeschnittenen Datenquellen, die ständig von uns aktualisiert und erweitert werden.

Abbildung 11 adlr.link Webseite

## Die Elektronische Zeitschriftenbibliothek EZB

Über die EZB kann man auf wissenschaftliche Volltextzeitschriften im Internet zugreifen. Alle von uns lizenzierten E-Journals sind von hier aus zugänglich. Alle Zeitschriften, die im Verzeichnis gelb oder grün markiert sind, sind verfügbar und im Online-Katalog nachgewiesen. Die rot markierten Zeitschriften sind nicht verfügbar oder nicht im Online-Katalog vorhanden (Abb. 12).

#### Sie finden diese Datenbank unter: http://rzblx1.uni-regensburg.de/ezeit/fl.phtml?bibid=HMT

| Elektronische<br>Zeitschriftebblichet | <b>Elektronische</b><br>Zeitschriftenbibliothek<br>Bibliothek der Hochschule für Musik, Theater und Medie<br>Hannover         | en     |                | hmtmh<br>Hochschule für Musik<br>THeater und Medien Hannover |
|---------------------------------------|----------------------------------------------------------------------------------------------------|--------|----------------|--------------------------------------------------------------|
| Bibliothek Onlinekatalog E            | Datenbanken                                                                                                    |        |                | $\Theta$                                                     |
| Zeitschriften                         | Zeitschrift   ISSN suchen                                                                                                    |        | — Die Volltext | e der Zeitschriften sind                                     |
| Zeitschriftensuche                    | Erweiterte Suche                                                                                                    |        |                | frei zugänglich                                              |
| Liste nach Fachgebiet                 |                                                                                                    |        |                | im Hochschulnetz der                                         |
| Liste nach Alphabet                   | Zeitschriftenliste nach Fachgebiet                                                                                            |        |                | Hochschule für Musik,                                        |
| Liste neuer EZB-Titel                 | Fachgebiet                                                                                                    | Anzahl |                | l heater und Medien<br>Hannover zugänglich                   |
| Bibliothek                            | Allgemeine und vergleichende Sprach- und Literaturwissenschaft.<br>Indogermanistik. Außereuropäische Sprachen und Literaturen | 3104   |                | (Fernzugriff über Shibboleth<br>ist teilweise möglich)       |
| Ansprechpartner                       | Allgemeines, Fachübergreifendes                                                                                               | 3740   |                | für einen Teil der<br>erschienenen Jahrgänge im              |
| Zeitschrift vorschlagen               | Anglistik. Amerikanistik                                                                                                    | 1141   |                | Hochschulnetz der                                            |
| Bibliothek auswählen                  | Archäologie                                                                                                    | 1326   |                | Theater und Medien                                           |
| Information 9 Convice                 | Architektur, Bauingenieur- und Vermessungswesen                                                                               | 2299   |                | Hannover zugänglich<br>(Fernzugriff über Shibboleth          |
| Über die EZR                          | Bildungsgeschichte                                                                                                    | 393    |                | ist teilweise möglich)                                       |
|                                       | Biologie                                                                                                    | 5856   |                | nicht zugänglich                                             |
| Hilfe Zur EZB                         | Chemie und Pharmazie                                                                                                    | 2935   |                |                                                              |
| EZB-Dienste                           | Elektrotechnik, Mess- und Regelungstechnik                                                                                    | 1381   |                | Nutzungsbedingungen                                          |
|                                       | Energie, Umweltschutz, Kerntechnik                                                                                            | 2251   |                |                                                              |
|                                       | Ethnologie (Volks- und Völkerkunde)                                                                                           | 1540   |                |                                                              |
|                                       | Geographie                                                                                                    | 1249   |                |                                                              |
|                                       | Geowissenschaften                                                                                                    | 2283   |                |                                                              |
|                                       | Germanistik. Niederländische Philologie. Skandinavistik                                                                       | 451    |                |                                                              |
|                                       | Geschichte                                                                                                    | 4933   |                |                                                              |
|                                       | Informatik                                                                                                    | 3700   |                |                                                              |
|                                       | Informations Rush und Bibliothokowoson Schrift und                                                                            |        |                |                                                              |

Abbildung 12 EZB - Elektronische Zeitschriftenbibliothek

## Datenbanken

Die folgenden beiden Datenbanken enthalten keine wissenschaftlichen Artikel, sondern Artikel aus der **Tages- und Wochenpresse**. Hier können Sie sich z.B. Material für eine Inhaltsanalyse zusammenstellen. Die Datenbanken sind eigenständig und nicht in WISO integriert.

## SZ LibraryNet

Das Archiv der Süddeutschen Zeitung finden Sie unter http://librarynet.szarchiv.de

Dort können Sie alle Artikel der SZ seit dem Jahr 1992 im Volltext recherchieren und ausdrucken. Ein Fernzugriff ist nicht möglich. Diese Datenbank wird finanziert aus Studienqualitätsmitteln.

## FAZ BiblioNet

Das Archiv der Frankfurter Allgemeinen Zeitung finden Sie unter: <u>http://fazarchiv.faz.net/intranet/biblionet/r\_suche/FAZ</u>

Dort können Sie alle Artikel der FAZ seit dem Jahr 1949 im Volltext recherchieren und ausdrucken. Ein Fernzugriff ist ab 01/2020 via Shibboleth möglich. Diese Datenbank wird finanziert aus Studienqualitätsmitteln.

## Communication & Mass Media Complete (CMMC)

Die CMMC-Volltextdatenbank enthält die englischsprachige wissenschaftliche Literatur der Kommunikations- und Medienwissenschaft. CMMC bietet eine komplette Indexierung und Abstracts sowie ausgewählten Inhalt von annähernd 200 weiteren Zeitschriften. Sie enthält Volltextversionen von 350 Zeitschriften, die zum Teil bis ins Jahr 1915 zurückreichen. Die Datenbank finden Sie unter: <u>http://search.ebscohost.com</u>

Ein Fernzugriff ist via Shibboleth möglich. Diese Datenbank wurde finanziert aus Studienqualitätsmitteln.

## Nomos eLibrary

Das Angebot beinhaltet die in der Nomos eLibrary enthaltenen E-Books, Monographien und Sammelbände ab dem Jahr 2017 mit einem Embargo von einem Jahr (wird über eine Moving-Wall-Regelung sukzessive erweitert) aus den folgenden Fachgebieten: Politikwissenschaft, Wirtschaft, Medien- und Kommunikationswissenschaft, Geschichte, Soziologie, Europapolitik, Philosophie, Soziale Arbeit / Sozialwirtschaft, Jura Grundlagen, Zivilrecht, Arbeits- und Sozialrecht, Europarecht, Internationales Recht, Völkerrecht, Öffentliches Recht, Strafrecht.

Zugang über <u>http://nomos-elibrary.de</u>

## Meta-Suche über die Datenbanken der HsH

An den Rechnern der HsH oder mit Ihren eigenen mobilen Endgeräten (nur im KSF-Gebäude via WLAN) können Sie auf weitere Angebote zugreifen. HsH-PCs sind die öffentlichen Katalog-PCs im Eingangsbereich der Bibliothek sowie die PCs im vorderen Teil des Lesesaals.

#### Wiso-net

Wiso-net ist die größte deutschsprachige Zusammenstellung von Literaturnachweisen zu Wirtschafts- und Sozialwissenschaften. Die Datenbank umfasst über 15 Mio. Volltexte aus über 780 Zeitschriften sowie mehr als 200 Mio. Artikel aus der Tages- und Wochenpresse. Zudem finden Sie hier über 19 Mio.

Literaturnachweise und 85 Mio. Unternehmensinformationen. Hier finden Sie unter anderem Texte aus den Zeitschriften Spiegel und Focus sowie aus der TAZ. Sie finden diese Datenbank im HsH-Netz unter: https://www.wiso-net.de/dosearch

### SpringerLink

SpringerLink (https://link.springer.com) ist ein fächerübergreifendes Portal, das eine Vielzahl unterschiedlicher Primärquellen anbietet: elektronische Zeitschriften, Bücher (E-Books) und Buchreihen, sowie Nachschlagewerke der Springer-Verlage. SpringerLink bietet Recherchemöglichkeiten unter den verschiedensten Aspekten inklusive Zugriffes auf Abstracts, je nach erworbener Lizenz auch auf die jeweiligen Volltexte.

Die E-Books und elektronischen Zeitschriften in Lizenz der HsH sind auch im Online-Katalog der Bibliothek im Kurt-Schwitters-Forum nachgewiesen.

## Weitere Recherchetipps

## Bibliothekskatalog des Hans-Bredow-Institut für Medienforschung

In dieser Datenbank ist auch eine Suche nach Aufsätzen möglich. Zur Schnellsuche geht es hier: https://www.hans-bredow-institut.de/de/bibliothek/informationen

## Leibniz-Institut für Sozialwissenschaften "Gesis"

Mit der GESIS Suche (https://search.gesis.org) finden Sie Informationen rund um sozialwissenschaftliche Forschungsdaten, Publikationen zu Forschungsdaten sowie Open-Access-Publikationen. Verknüpfungen zwischen Inhalten werden Ihnen direkt in der Trefferliste angezeigt. So finden Sie beispielsweise passende Publikationen zu den gefundenen Forschungsdaten.

## Fachzeitschrift Media Perspektiven

Die Fachzeitschrift Media Perspektiven erscheint monatlich.

Sie enthält Beiträge zu medienwissenschaftlichen und medienpolitischen Themen sowie zur Werbung: https://www.ard-werbung.de/media-perspektiven/fachzeitschrift/

#### Abbildungsverzeichnis

| Abbildung 1 HOBSY.de                                           | 3  |
|----------------------------------------------------------------|----|
| Abbildung 2 Online-Katalog Bibliothek im Kurt-Schwitters-Forum | 4  |
| Abbildung 3Stichwortsuche APA im Online-Katalog KSF            | 4  |
| Abbildung 4 Suchergebnisse Stichwort APA                       | 4  |
| Abbildung 5 Signaturabgaben zum Titel                          | 4  |
| Abbildung 6 Buch Vormerken                                     | 5  |
| Abbildung 7 Zugangsdaten Bibliothek                            | 5  |
| Abbildung 8 GVK - Gemeinsamer Verbundkatalog                   | 6  |
| Abbildung 9 GVK Recherche schneider serien-welten              | 7  |
| Abbildung 10 KVK - Karlsruher Virtueller Katalog               | 9  |
| Abbildung 11 adlr.link Webseite                                | 10 |
| Abbildung 12 EZB - Elektronische Zeitschriftenbibliothek       | 11 |
|                                                                |    |